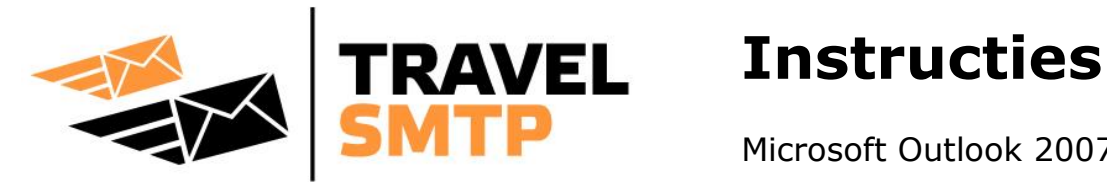

Microsoft Outlook 2007

Deze handleiding gaat er vanuit dat u al een e-mail account geconfigureerd heeft in Outlook 2007 en we laten zien hoe u de SMTP server kunt wijzigen.

In deze handleiding vindt u een stappenplan om uw e-mail programma snel en gemakkelijk te configureren voor het gebruik van Travel SMTP.

Achterin deze handleiding is extra informatie te vinden over de verschillende configuratiemogelijkheden.

## **BELANGRIJK:**

Voordat u uw instellingen gaat wijzigen volgens het stappenplan in deze handleiding, gelieve eerst hoofdstuk "Mogelijke configuraties" te lezen en een keuze te maken welke poort en corresponderend SMTP server adres u gaat gebruiken.

# Inhoudsopgave

| Extra e-mail adressen koppelen aan uw Travel SMTP account | 2 |
|-----------------------------------------------------------|---|
| Stapsgewijze instructies                                  | 3 |
| Tip voor domeinnaam eigenaren                             | 5 |
| Mogelijke configuraties (poortnummers & coderingen)       | 6 |

# Extra e-mail adressen koppelen aan uw Travel SMTP account

Om te voorkomen dat er e-mail berichten verzonden kunnen worden namens e-mail adressen waarvan men geen eigenaar is (anti-spam beleid), dienen alle e-mail adressen die u gebruikt met Travel SMTP aan uw account gekoppeld en gevalideerd te worden. Het email adres dat u gebruikt heeft tijdens de registratie, is automatisch gekoppeld en gevalideerd en is direct bruikbaar. Voor alle overige e-mail adressen dient u op onze website in te loggen met uw accountgegevens:

## https://www.travelsmtp.com/nl/s/login.php

U kunt ook op de hoofdsite rechts bovenin klikken op "**Login**". Nadat u bent ingelogd, gaat u naar "**Afzenders**" om extra e-mail adressen te registreren.

Accounts met een onbeperkt aantal afzenders kunnen tevens domeinnamen koppelen. Wanneer een domeinnaam gekoppeld is met uw Travel SMTP account, zullen alle e-mail adressen dat van dat domein afkomstig zijn automatisch gekoppeld en gevalideerd zijn, u hoeft deze dan dus niet afzonderlijk in te voeren.

Na het invoeren van extra e-mail adressen en/of domeinnamen ontvangt u een e-mail bericht van onze server op dat adres met een verificatie link. Klik op deze link of voer de verificatie code handmatig in. Het adres zal nu op "**Geverifieerd**" staan en is vanaf dat moment te gebruiken met Travel SMTP.

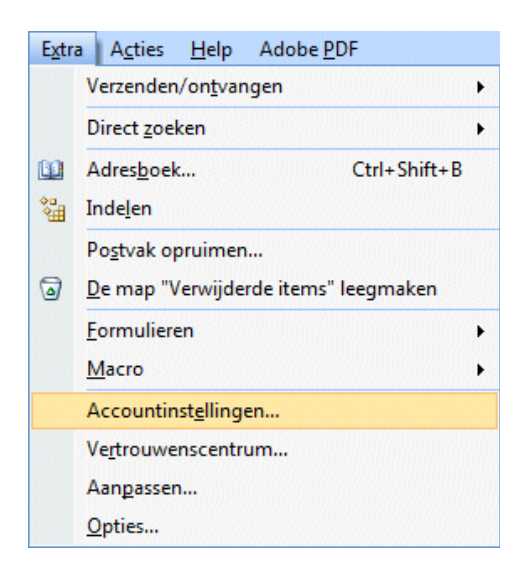

### Stap 1:

Klik in de menubalk op **Extra** en kies **Accountinstellingen**.

| Accountinstellin                                                                                                    | gen                                                |                           | <u> </u>                     |                         |  |  |  |  |
|----------------------------------------------------------------------------------------------------|----------------------------------------------------|---------------------------|------------------------------|-------------------------|--|--|--|--|
| E-mailaccounts<br>Het is mogelijk een account toe te voegen of verwijderen. U kunt een account selecteren en de bijbehorende<br>instellingen wijzigen. |                                                    |                           |                              |                         |  |  |  |  |
| E-mail Gegev                                                                                                    | ensbestanden RSS-kanalen SharePoint-li             | ijsten Internetagenda's G | epubliceerde agenda's Adres  |                         |  |  |  |  |
| Sieuw                                                                                                    | 狫 Herstellen 🚰 Wijzigen 📀 Als                      | standaard instellen 🗙 Ve  | rwijderen 🖈 🖶                |                         |  |  |  |  |
| Naam                                                                                                    | E-mailaccount wijzigen                             | 1998                      |                              |                         |  |  |  |  |
| pjanssen@kp                                                                                                    | Instellingen voor internet-e-mail                  |                           |                              |                         |  |  |  |  |
|                                                                                                    | Gebruikersgegevens                                 |                           | Accountinstellingen test     | en                      |  |  |  |  |
|                                                                                                    | Naam:                                              | Pieter Janssen            | Nadat u de gegevens op dit s | cherm hebt ingevuld, is |  |  |  |  |
|                                                                                                    | E-mailadres:                                       | pjanssen@kpnplanet.nl     | onderstaande knop te klikken | . (Hervoor is een       |  |  |  |  |
| De geselecteer                                                                                                    | Servergegevens                                     |                           | Accountinstellingen testen   |                         |  |  |  |  |
| Map wijzigen                                                                                                    | Type account:                                      | POP3                      | *                            |                         |  |  |  |  |
|                                                                                                    | Server voor inkomende e-mail:                      | mail.kpnplanet.nl         |                              |                         |  |  |  |  |
|                                                                                                    | Server voor uitgaande e-mail (SMTP):               | smtp.travelsmtp.com       |                              |                         |  |  |  |  |
|                                                                                                    | Aanmeldingsgegevens                                |                           |                              |                         |  |  |  |  |
|                                                                                                    | Gebruikersnaam:                                    | pjanssen                  |                              |                         |  |  |  |  |
|                                                                                                    | Wachtwoord:                                        | ******                    |                              |                         |  |  |  |  |
|                                                                                                    | Wachtwoord onthouden                               |                           |                              |                         |  |  |  |  |
|                                                                                                    | Beveiligd-wachtwoordverificatie (SPA) is verplicht |                           |                              | Meer instellingen       |  |  |  |  |
|                                                                                                    |                                                    |                           | < Vorige Volger              | nde > Annuleren         |  |  |  |  |

### Stap 2:

Selecteer uw standaard email account en klik op de knop **Wijzigen**.

In de window "E-mailaccount wijzigen", wijzig het adres voor de server voor uitgaande email (SMTP) naar

#### smtp.travelsmtp.com

en klik vervolgens op de knop **Meer instellingen**:

#### Instructies Microsoft Outlook 2007

| Algemeen Server voor uitgaande e-mail Verbinding Geavanceerd       |                                                          |  |  |  |  |
|--------------------------------------------------------------------|----------------------------------------------------------|--|--|--|--|
| Voor de server voor uitgaande e-mail (SMTP) is verificatie vereist |                                                          |  |  |  |  |
| Dezelfde instellingen gebruiken als voor inkomende e-mail          |                                                          |  |  |  |  |
| Aanmelden met                                                      |                                                          |  |  |  |  |
| Gebruikersnaam:                                                    | pjanssen                                                 |  |  |  |  |
| Wachtwoord:                                                        | •••••                                                    |  |  |  |  |
|                                                                    | Wachtwoord onthouden                                     |  |  |  |  |
| Beveiligd-wachtwoordverificatie (SPA) is verplicht                 |                                                          |  |  |  |  |
| C Aanmelden bij sen                                                | ver voor inkomende e-mail voordat e-mail wordt verzonden |  |  |  |  |
| Aanmelden bij serv                                                 | ver voor inkomende e-mail voordat e-mail wordt verzonden |  |  |  |  |

# Stap 3:

Ga naar het tabblad **Server voor uitgaande e-mail** en zorg dat de optie "Voor de server uitgaande e-mail (SMTP) is verificatie vereist" aangevinkt staat.

Selecteer **Aanmelden met** en vul hier uw inloggegevens in die u van ons ontvangen heeft.

Vink de optie **Wachtwoord** onthouden aan.

| rigenieun.                                                       | Server voor uitgaande e-mail   Verbinding   G                                                                                                    | eavanceerd                              |
|------------------------------------------------------------------|----------------------------------------------------------------------------------------------------|-----------------------------------------|
| Poortnumm<br>Inkomend<br>Wo<br>Uitgaande<br>Gebru<br>Time-outs v | ers van de server<br>de e-mail (POP3): 110 Standaardinstei<br>or deze server is een versleutelde verbinding v<br>e e-mail (SMTP): 587<br>sk het volgende type versleutelde verbinding:<br>voor de server | Ingen gebruiken<br>vereist (SSL)<br>TLS |
| Bezorging -<br>Een ko<br>Va                                      | ppie van berichten op de server achterlaten<br>n server verwijderen na 10 algen<br>n server verwijderen na verwijderen uit Verwij                                                                        | derde items                             |

# Stap 4:

Ga naar het tabblad Geavanceerd.

Selecteer "**TLS**" voor de Uitgaande e-mail (SMTP) server.

Wijzig de uitgaande e-mail (SMTP) poort naar **587**.

Controleer of het juiste poortnummer ingevuld staat en klik op **OK**.

# Tip voor domeinnaam eigenaren

Wanneer u uw eigen domein gebruikt in uw e-mail adres en u wilt uw e-mail bezorging verbeteren, dan is het verstandig om SPF records in de DNS van uw domein toe te voegen. De meeste webhosting bedrijven hebben een DNS module in de control panel die u gebruikt om uw domein te beheren. Voor gedetailleerde instructies hoe u SPF records kunt toevoegen voor uw domein, raadpleeg uw webhosting provider of de handleiding van de control panel welke meegeleverd is bij uw domein.

Indien u nog geen SPF records heeft toegevoegd in uw domein, voeg de volgende twee records toe van de types TXT en SPF:

## @ IN TXT "v=spf1 mx include:travelsmtp.com ?all"

Wanneer u al een SPF record in uw DNS heeft staan, voeg dan enkel het deel *include:travelsmtp.com* aan het bestaande record toe.

# **Mogelijke configuraties**

De volgende configuraties zijn getest en bruikbaar met Microsoft Outlook 2007:

| Omschrijving:                   | Server adres:         | Poort: | Codering:         |
|---------------------------------|-----------------------|--------|-------------------|
| Standaard TLS configuratie      | smtp.travelsmtp.com   | 587    | Met of zonder TLS |
| Optioneel                       | smtp.travelsmtp.com   | 2525   | Met of zonder TLS |
| Standaard SSL configuratie      | smtp.travelsmtp.com   | 465    | SSL verplicht     |
| Firewall-proof configuratie     | smtp80.travelsmtp.com | 80     | Met of zonder TLS |
| Firewall-proof SSL configuratie | smtp80.travelsmtp.com | 443    | SSL verplicht     |

Bovenstaande opties zijn allen getest en mogelijk met Microsoft Outlook 2007. Dit betekent dat indien een van deze configuraties niet voor u werkt, er ofwel een fout in uw instellingen staat (lees de FAQ op de website voor verdere hulp bij eventuele configuratiefouten), ofwel het netwerk waar u op ingelogd bent houdt bepaalde communicatie tegen. In het laatste geval zult u de firewall-proof optie moeten gebruiken op poort 443.

# Welke configuratie moet ik kiezen?

Het is aan te bevelen om met een gecodeerde verbinding (SSL/TLS) te werken. Dit zorgt ervoor dat de communicatie van uw computer of notebook naar de Travel SMTP server niet door derden gelezen kan worden, maar enkel door de ontvanger van uw e-mail. Zeker wanneer u op publieke netwerken werkt zoals WiFi hotspots is dit aan te raden.

Heel soms worden de standaard SMTP poorten echter geblokkeerd door firewalls, bijvoorbeeld in hotels of op campings, of in gebieden als China. In dat geval kunt u het beste kiezen voor een van de firewall-proof configuraties (poort 443 heeft dan de voorkeur over poort 80).

In deze handleiding gaan we uit van de configuratie: "Standaard TLS configuratie". Indien u liever voor een andere configuratie kiest, wijzig dan het server adres en het corresponderende poortnummer in **stap 2** en **stap 4** zoals in bovenstaand tabel aangegeven staat.